## ОПЛАТА ШКОЛЬНОГО ПИТАНИЯ ЧЕРЕЗ ТЕРМИНАЛ УНИВЕРСАЛЬНЫЙ ПЛАТЕЖНЫЙ СЕРВИС

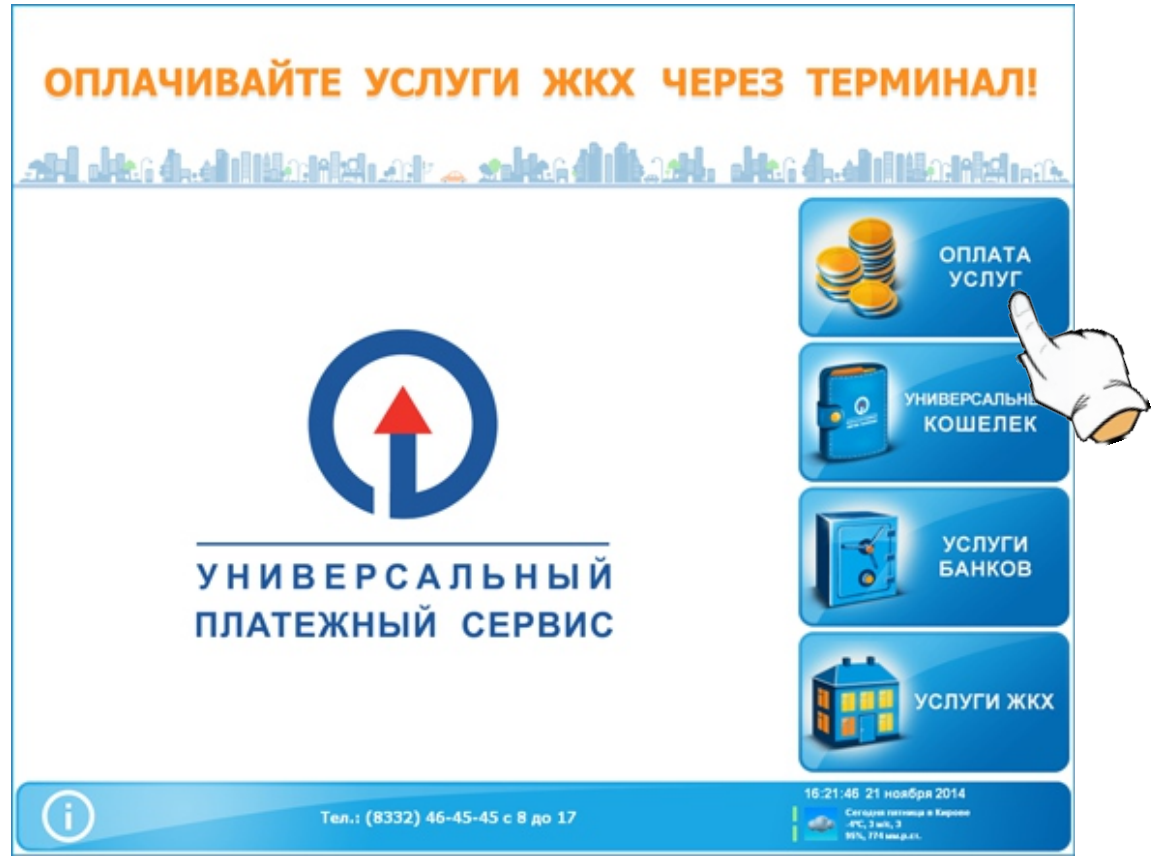

1. На главном экране терминала нажмите кнопку «Оплата услуг»

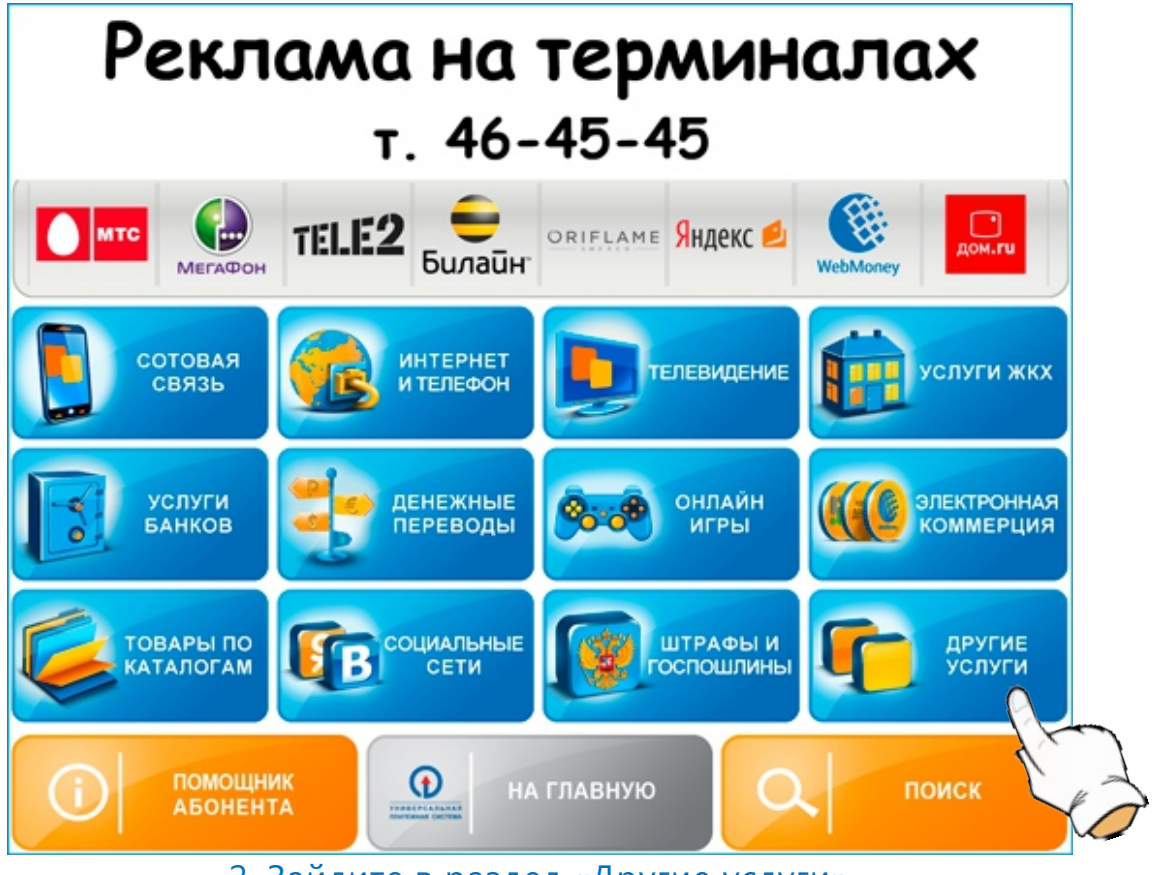

2. Зайдите в раздел «Другие услуги»

## ОПЛАЧИВАЙТЕ ОНЛАЙН-ИГРЫ ЧЕРЕЗ ТЕРМИНАЛ! ДРУГИЕ УСЛУГИ 00 иезарь Сателлит ПО И АНТИВИРУСЫ СКИДКИ И КУПО ТУРИСТИЧЕСКИЕ СИМ-КАРТЫ r 💼 📠 🔐 B. АВТОЛОКАТОР OGDATA DETCHICK CADOB F KHEOR городские окна Maxim Такси "Пилот" ИНФОРМАЦИОННЫЕ Такси Манстан ЗАКАЗ АВТОБУСА 222-222 услуги BECT-K (TAKCH 07) ТАКСИ МАКСИМ LIS DYLL O DYLL begun AVITO.RU "ЕДИНАЯ ОЦЕНОЧНАЯ КОМПАНИЯ" AVITO.RU NHTEPHET-OOKC СЛЕДУЮЩАЯ $\odot$ НА ГЛАВНУЮ назад СТРАНИЦА

3. Найдите кнопку «Школьное питание» и нажмите на нее

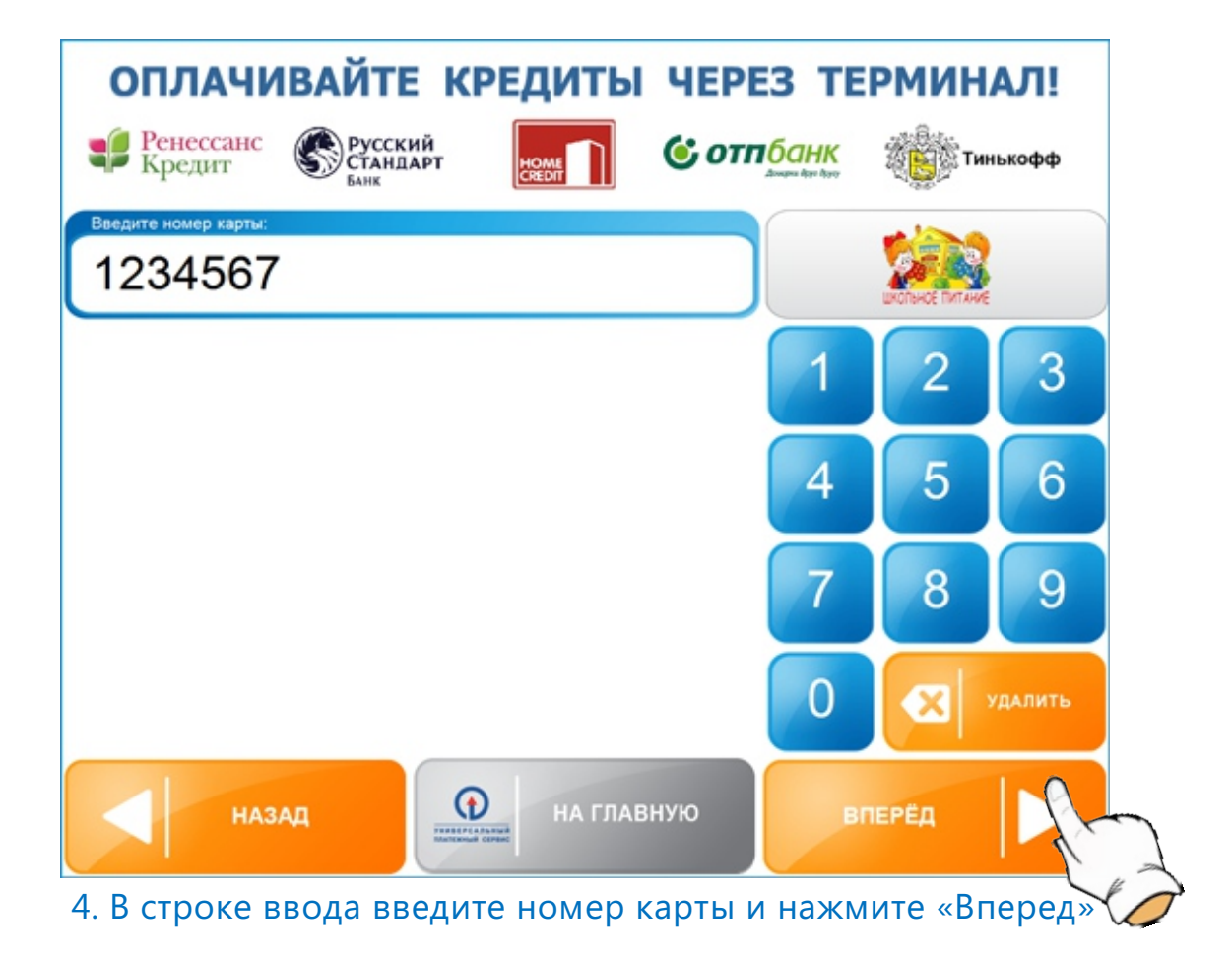

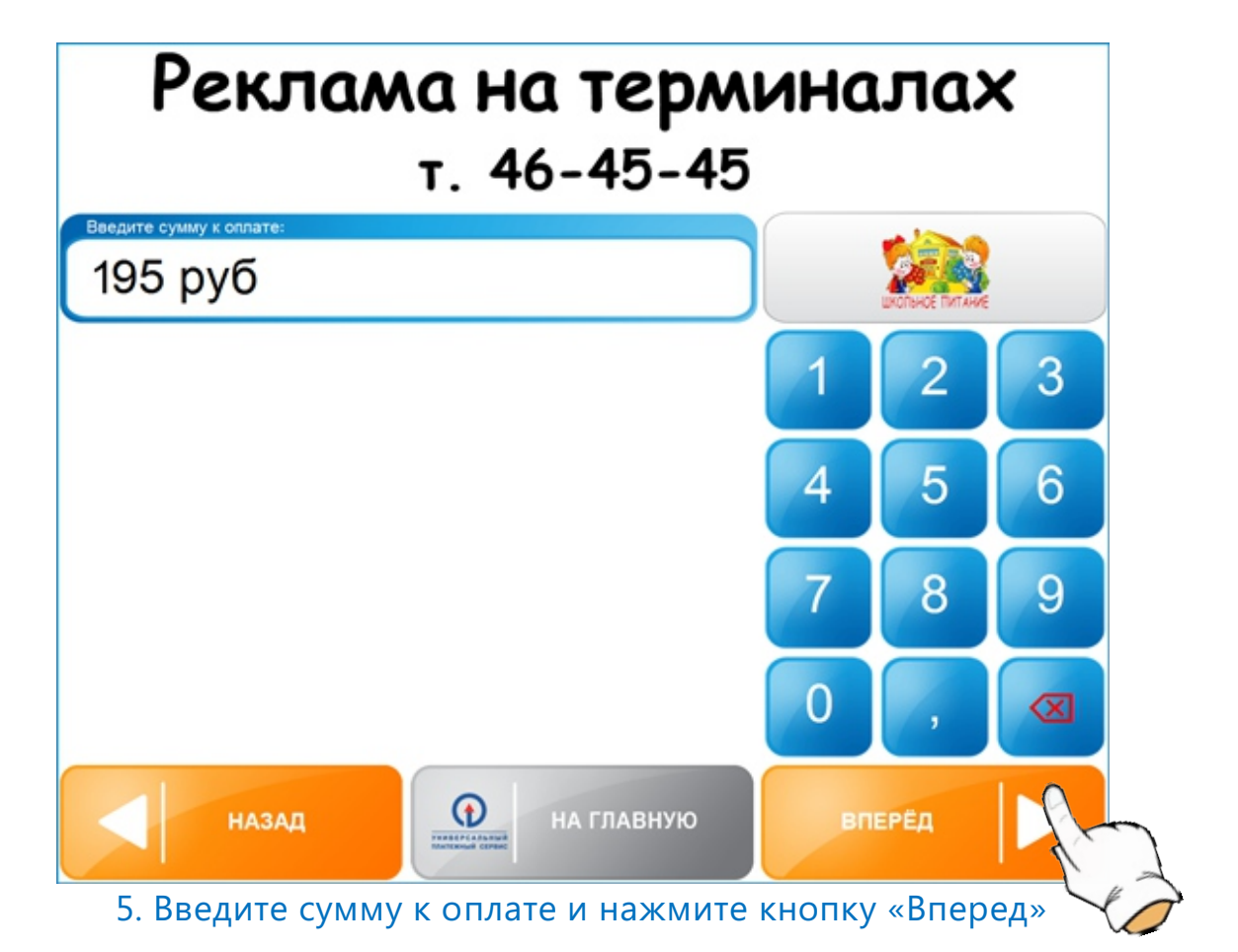

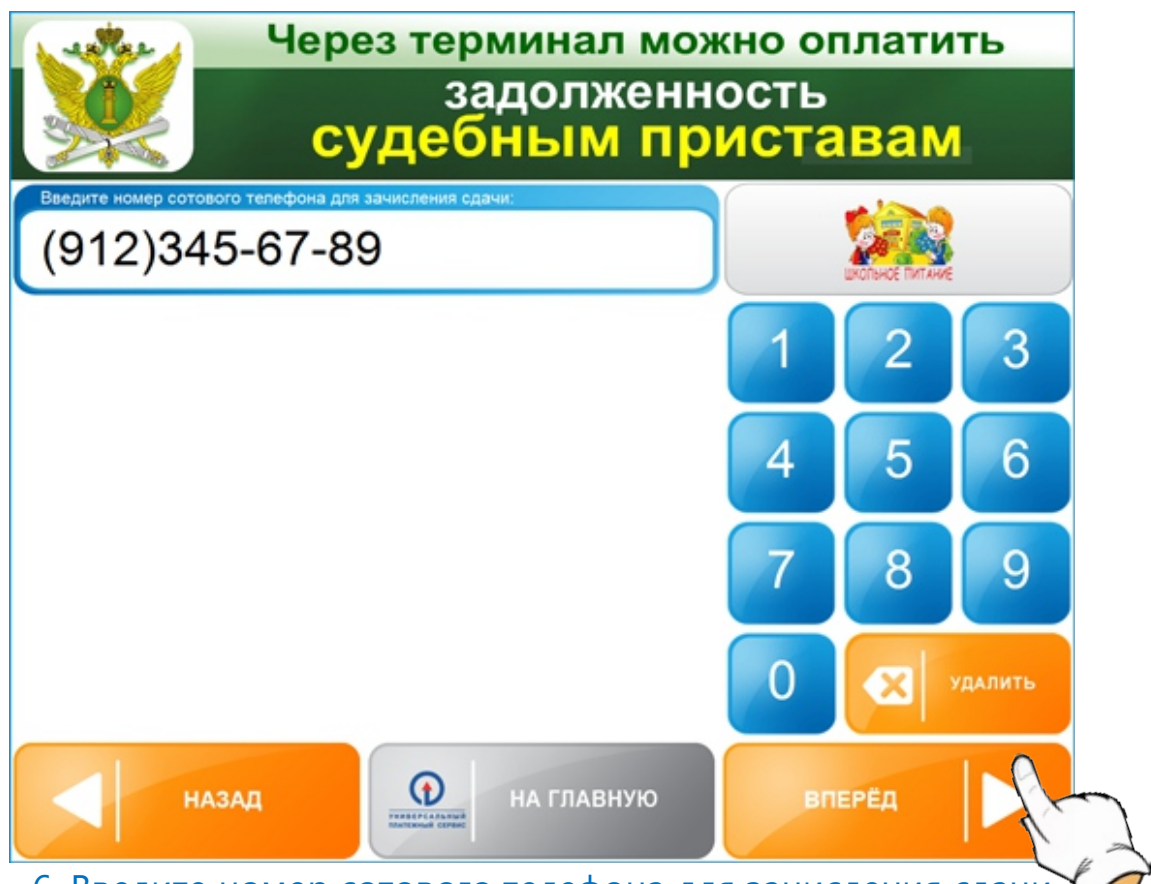

6. Введите номер сотового телефона для зачисления сдачи (если внесенная в терминал сумма будет больше чем указанная Вами сумма к оплате, то сдача будет перечислена на введенный номер мобильного телефона)

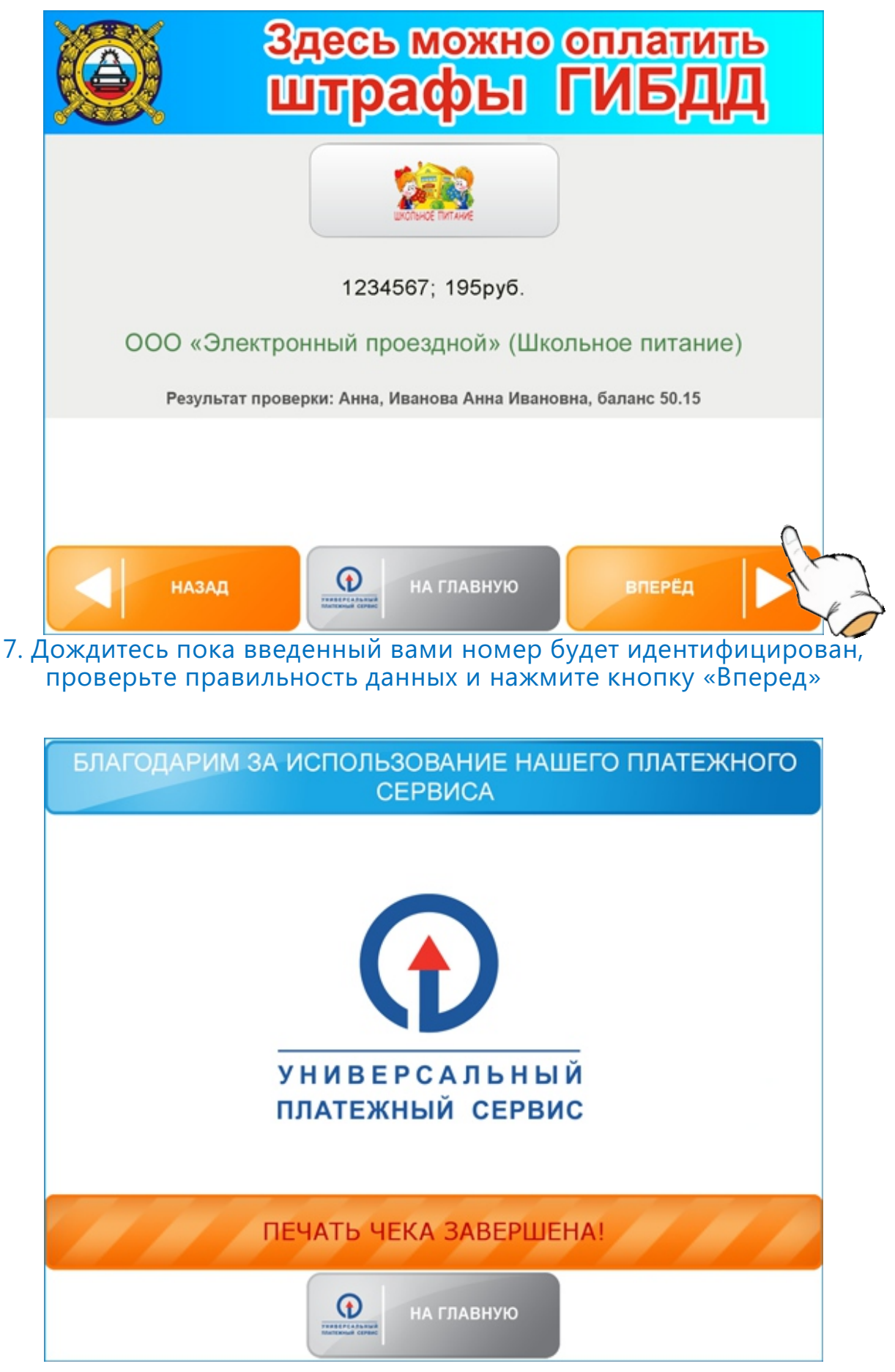

8. Внесите купюры в терминал, нажмите «Оплатить» и получите чек.